# Mobile App Installation (FOR APPLE/IOS ONLY)

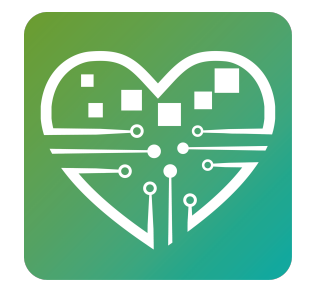

This guide provides step-by-step instructions on how to install the mobile app for Apple devices running IOS.

i If you are looking for Android installation instructions, please go here - <u>https://w</u> <u>ww.mytutorialcenter.com/scribe-tutorials/Mobile-App-Installation-(ANDROID-ONLY)</u>

# Install TestFlight

1 On the device you wish to install the app on, open the email we sent you containing the instructions and Activation Code. Select the first link (Step 1) in the email.

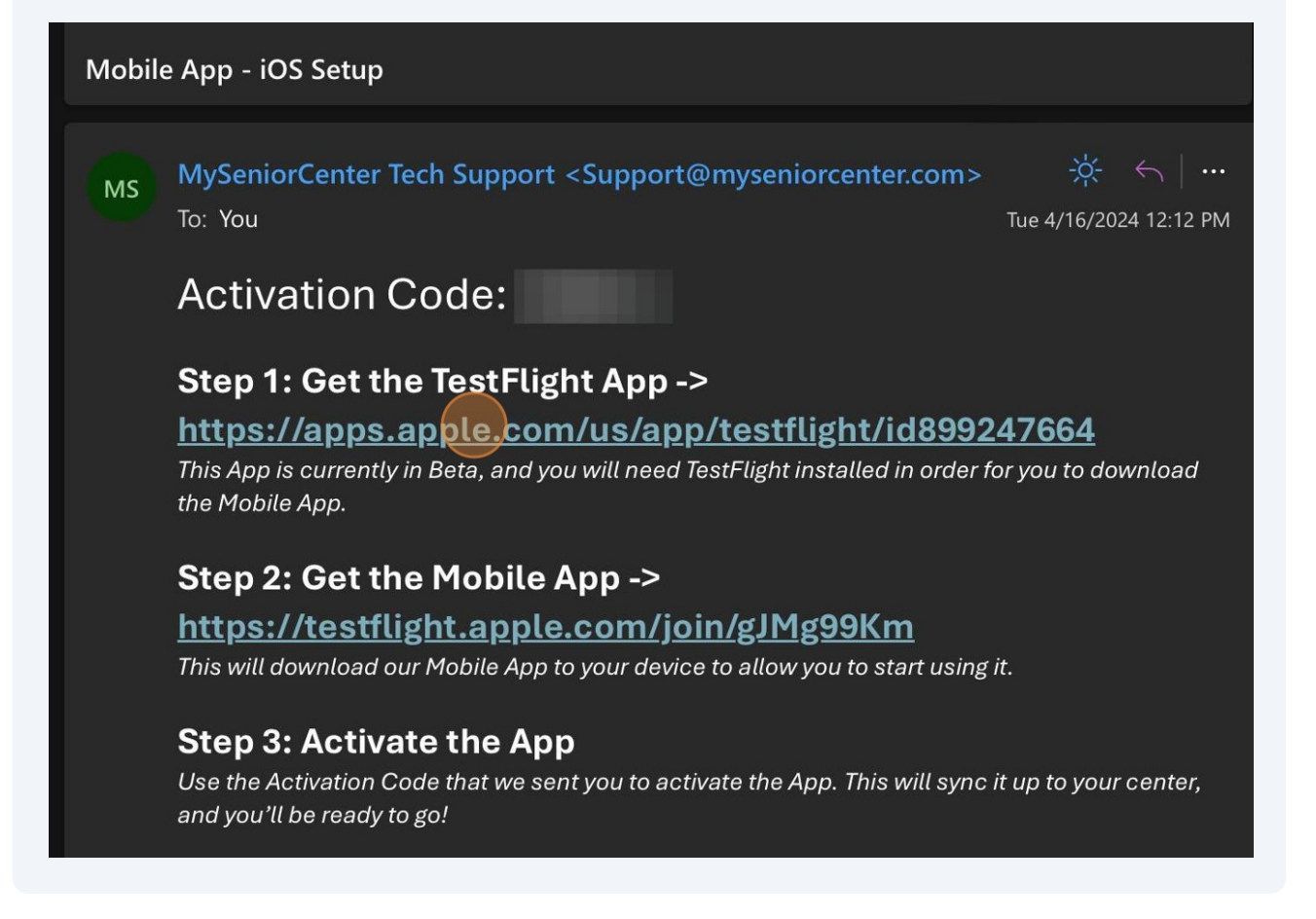

**2** Choose Continue in the app store if you receive this message.

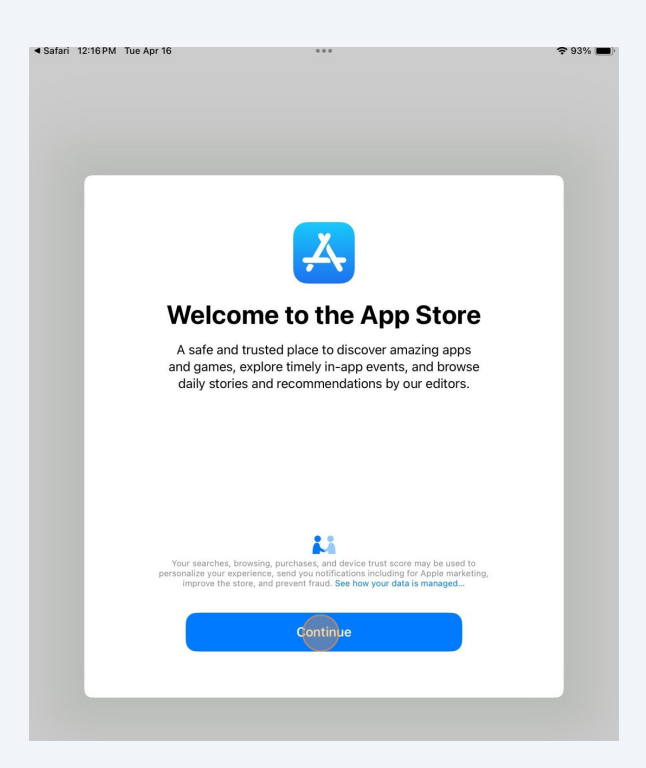

# Select Get

| fari 12:16 PM Tue .<br>Today                                                                                                    | 4pr 16                                                                                                    |                                           | 0                                                                                                    |                                                                                                    | <b>?</b> 93% (                                                                                                    |
|----------------------------------------------------------------------------------------------------|----------------------------------------------------------------------------------------------------|-------------------------------------------|----------------------------------------------------------------------------------------------------|----------------------------------------------------------------------------------------------------|----------------------------------------------------------------------------------------------------|
|                                                                                                    | TestFlig<br>Appleestin                                                                                                    | Ċ                                         |                                                                                                    |                                                                                                    |                                                                                                    |
| 716K RATINGS <b>4.7</b>                                                                                                    | age<br><b>4+</b>                                                                                                    | chart<br><b>#1</b>                        | DEVELOPER                                                                                                    | LANGUAGE                                                                                                    | size<br><b>12.6</b>                                                                                                    |
| ****                                                                                                    | Years Old                                                                                                    | Developer Tools                           | Apple                                                                                                    | + 32 More                                                                                                    | MB                                                                                                    |
| Ped T                                                                                                    | 9/d1 AM                                                                                                    | 50% <b>-</b>                              | Pad V<br>Redeem                                                                                                    | Satam<br>Forest Explorer App Details                                                                                                    | MPs 🚍                                                                                                    |
|                                                                                                    | Forest Explorer<br>Version 8.4.1 (S.4.1)<br>Version 8.4.5 (S.4.1)                                                                                                    |                                           | Apps 🔴                                                                                                    | Description<br>Ge wild and discover traits, parks, and off-the-be<br>point bushwhacking in backcountry or looking fi                                                                                                    | stor-path ternain with Forest Explorer. Whether<br>r a quick local hiles, Forest Explorer has                                                                                                    |
| Apps 🚳                                                                                                    | Version 8.6.5 (244)<br>Expensi in 84 Days                                                                                                    |                                           |                                                                                                    |                                                                                                    | rie gube to explore.                                                                                                    |
| Apps                                                                                                    | Version 8.61 (244)<br>Epiera n.64 Days                                                                                                    |                                           | Forest Explorer<br>Version Ref ( 1984)<br>Express in Ref Explorer                                                                                                    | Over 90,000 trails with photos to browse     Explore trails stated by distance, elevation, durat     Off tracks your hieles and shows your current to     Browsel and additioner trails to them with the Browsel                                                                                                    | on, and difficulty<br>cation                                                                                                    |
| Apps                                                                                                    | Wang is 644<br>Correct to 644<br>Correct to 644<br>Correct t | Kin updates.<br>I rest                    | Forest Explorer<br>Version & Code<br>Derministic Clarky<br>Version & All Clarky<br>Version & All Clarky<br>Version & All Clarky<br>Version & All Clarky<br>Version & All Clarky                                                                                                    | Over BQ.000 that with photos to browse     Easier that random years by detection, devalution, data-<br>Easier that random years by detection, devalution, data-<br>Proceed and additions that this table with the falls     Proceed and addition that this table with the falls     Proceed and additionation that the set of the table and the mend forms     Easier that may not proceed and them read forms     Easier that may not proceed and them read forms     Easier that may not pr                                                                                       | on, and difficulty<br>coation<br>for plasme community<br>dramation on that coaddisons and sightings<br>dramation on that coaddisons and sightings<br>dramatic plasme pathry.                                                                                                    |
| Apps         Image: Control of the control of the control of the | the state of the state of                                                                                                    | Nor spann.                                | Forest Explorer         CPEN           Present Explorer         CPEN           Montain Clinitar         Creater           Present Explorer         CPEN           Present Explorer         CPEN           Present Explorer         CPEN           Present Explorer         CPEN                                                                                              | Our PSQL000 trains with photos to beneat<br>Office and the second second                                                                                     | on, and alfifully<br>contain<br>contained in the second significant<br>fine, or via email<br>errors (Colomor Janoberg<br>Viscond                                                                                                    |
| Apps                                                                                                    | Create     Control                                                                                                    | Rongations<br>Joon                        | Interference         OPEN           Worden & Creater         OPEN           Worden & Creater         OPEN           Previously Tested         Open Annual           Composed Annual         Open Annual           Composed Annual         Open Annual           Composed Annual         Open Annual           Composed Annual         Open Annual                            | - One HighDoman with years to how an<br>- One HighDoman with years to how any<br>- Off that you what was not how you can write<br>- Off that you what you have not a been you can write<br>- Off that you have a been with you with you<br>- Off that you have a been with you with you<br>- Off that you have a been with you with you<br>- Off that you have a been with you<br>- Off that you have a been with you have a been with you<br>- Off that you have a been with you have a been with you have | on and failing<br>anomalian<br>set failer and many and registrys.<br>The data was and<br>rest Garaway subwo<br>Varianti<br>48.1<br>Figures<br>Mar 22, 207 or #13.1 Ad                                                                                                    |
| Apps     Orac       Person Series     Orac       Munical Clear     Orac       Personally Tested     Orac       Data Band     Orac       Manager Series     Orac       Personally Tested     Orac       Manager Series     Orac       Manager Series     Orac                                                                                                    | Cash:      Cash:     Cash:                                                                                                    | Normalite.<br>1997                        | For Legisland         ones           Weinsteil Construction         construction           Weinsteil Construction         construction           Previoually Tested         construction           Other Auroral         construction           Desta Auroral         construction           Desta Auroral         construction           Desta Auroral         construction | <ul> <li>Cover Station and Providence Stremmers</li> <li>Cover Station Station Stremmers</li> <li>Cover Station Station Stremmers</li> <li>Cover Station Station Stremmers</li> <li>Cover Station Stremmers</li> <li>Cover Station Stremmers</li> </ul>                                                                                                    | en yeal affilially<br>ef Equiver animation<br>afficient and animation<br>event Calmer pairs<br>Vertice<br>46.1<br>No.2,2201 at 19.1 AM<br>Age: Mino.<br>30.                                                                                                    |
| Apps     Orthogo       Prest Gainer     Orthogo       Prest of a filler     Orthogo       Present of a filler     Orthogo       Present of a filler     Orthogo       Prest of a filler     Orthogo       Prest of a filler     Orthogo       Prest of a filler     Orthogo       Prest of a filler     Orthogo       Prest of a filler     Orthogo       Prest of a filler     Orthogo                                                                                                    | Conception     Conception     C                                                                                                    | Noradala.<br>1987<br>1987<br>1987<br>1987 | For Legisland         OWN           Wards & Color         OWN           Previously Tested         OWN           Own Color         Own           Devices and the color         Own           Scale Color         Own           Devices and the color         Own           Devices and the color         Own           Devices and the color         Own                      | <ul> <li>c. met all contrast and the met all contrast and the met a</li></ul>                                                                        | on yana difilialiy<br>de Egiose ananahy<br>mende a nin adaptings.<br>Internet a nin adaptings.<br>Internet Galaxies and Specific adapting<br>Internet<br>Nacionalistic adapting<br>Nacionalistic adapting<br>Nacionalistic<br>Nacionalistic |

| Select Op                                                                                                    | en                                                                                     |                                       |                                                                                                    |                                                                                                    |                                                                                                    |
|----------------------------------------------------------------------------------------------------|----------------------------------------------------------------------------------------|---------------------------------------|----------------------------------------------------------------------------------------------------|----------------------------------------------------------------------------------------------------|----------------------------------------------------------------------------------------------------|
| Safarı 12:16 PM Tue                                                                                                    |                                                                                        | 중 92% ■                               |                                                                                                    |                                                                                                    |                                                                                                    |
| Today                                                                                                    |                                                                                        |                                       |                                                                                                    |                                                                                                    |                                                                                                    |
|                                                                                                    | TestFl<br>Beta test                                                                    | i <b>ght</b><br>ing made simp         | le                                                                                                    |                                                                                                    | Û                                                                                                    |
| 716K RATINGS<br><b>4.7</b><br>★★★★★                                                                                                    | AGE<br><b>4+</b><br>Years Old                                                          | CHART<br><b>#1</b><br>Developer Tools | DEVELOPER<br>Apple                                                                                                    | LANGUAGE<br>EN<br>+ 32 More                                                                                                    | size<br><b>12.6</b><br>MB                                                                                                    |
| Actor Control Control | VIN<br>FORSE<br>FORSE<br>FORSE<br>VIN<br>VIN<br>VIN<br>VIN<br>VIN<br>VIN<br>VIN<br>VIN | ronding spatia.<br>Align en.          | Apps of the formation of the formation o | Next Variant Application Application Appl | un anti-<br>na patri bunca kala funza Khatera<br>u sa tuzu kala Khater Spanne tu<br>u sa tuzu kala Khatera<br>patri buncar.<br>Martin<br>Martin<br>Kala<br>Martin<br>Kala<br>Martin<br>Kala<br>Martin Sa tutu kala Khatera<br>Martin<br>Kala |

## **5** Select Continue

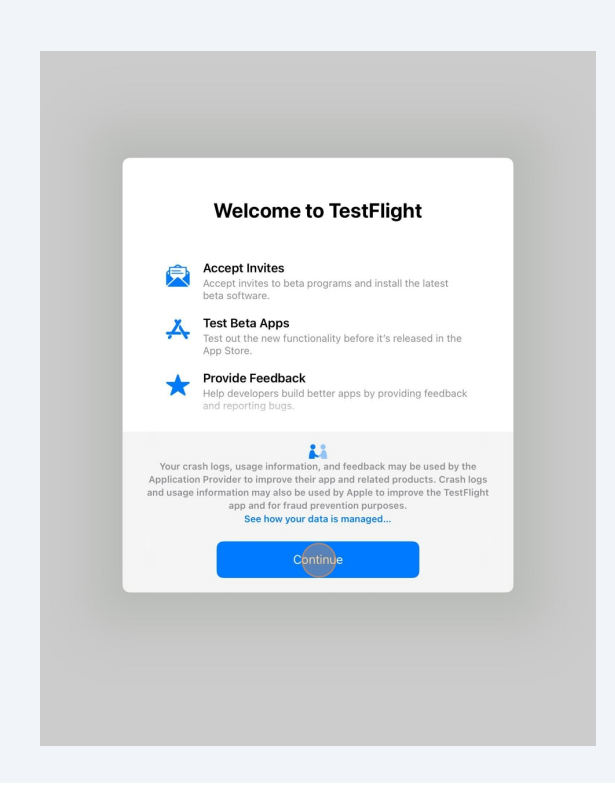

You will land on this page. Ignore the Redeem button and instead navigate back to your email with instructions

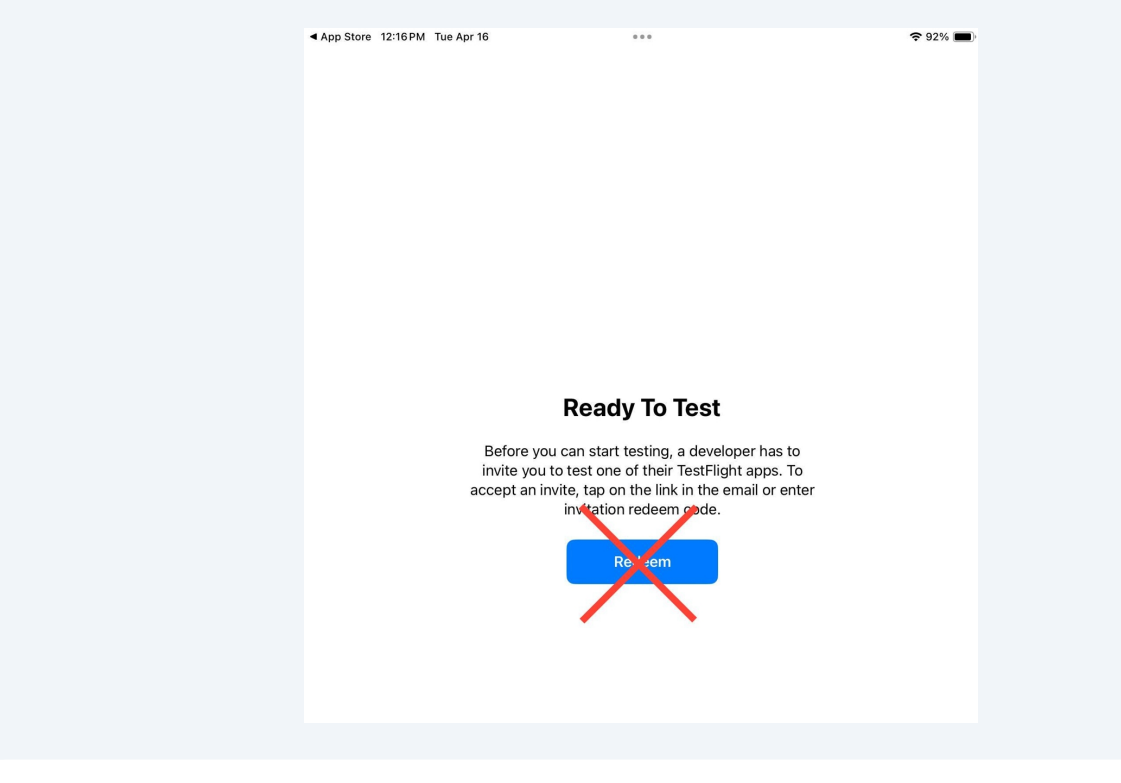

# **Install Mobile App**

6

## 7 Click on the second link in the email (Step 2)

# Mobile App - iOS Setup MySeniorCenter Tech Support <Support@myseniorcenter.com> ••• MS To: You Tue 4/16/2024 12:12 PM Activation Code: Step 1: Get the TestFlight App -> https://apps.apple.com/us/app/testflight/id899247664 This App is currently in Beta, and you will need TestFlight installed in order for you to download the Mobile App. Step 2: Get the Mobile App -> https://testflight.apple.com/join/gJMg99Km This will download our Mobile App to your device to allow you to start using it. Step 3: Activate the App Use the Activation Code that we sent you to activate the App. This will sync it up to your center, and you'll be ready to go!

## 8 This will open back up the TestFlight app. Choose Accept

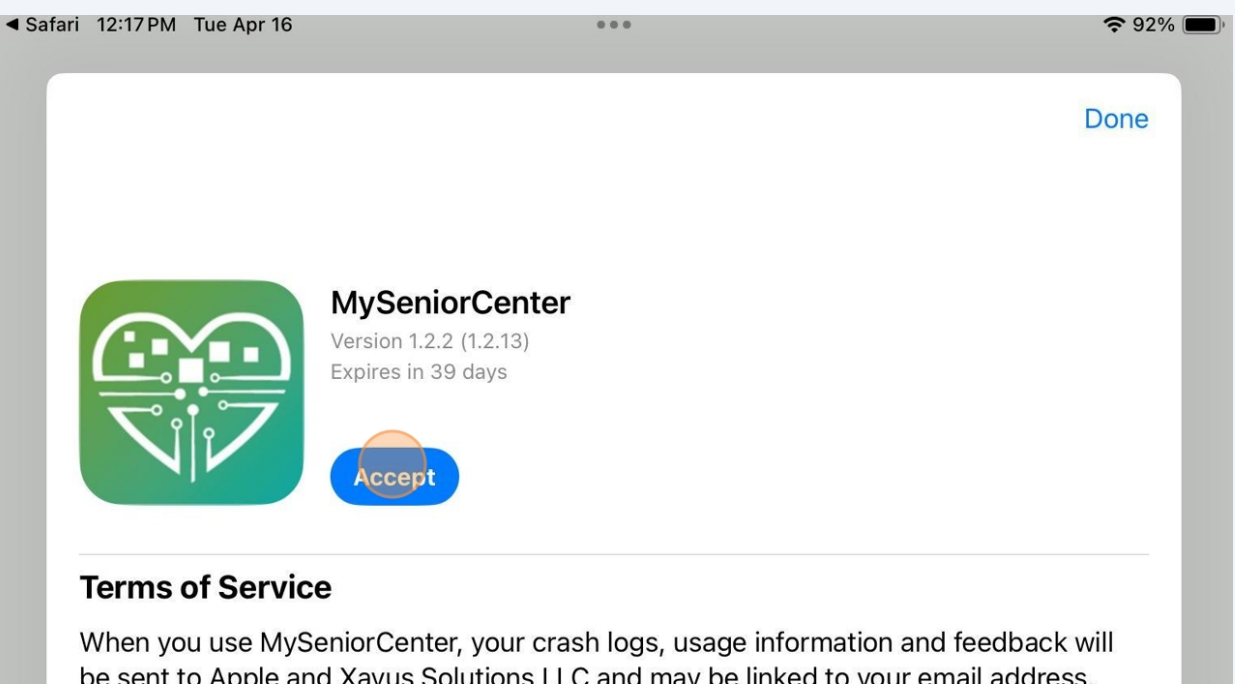

be sent to Apple and Xavus Solutions LLC and may be linked to your email address. Apple or Xavus Solutions LLC may contact you regarding this information. Review the TestFlight Terms of Service, as well as Apple's privacy policy and practices. Beta versions of apps may crash or result in data loss.

## What to Test

2024 - Q1 MSC Update. Thank you!

7

## 9 Choose Install

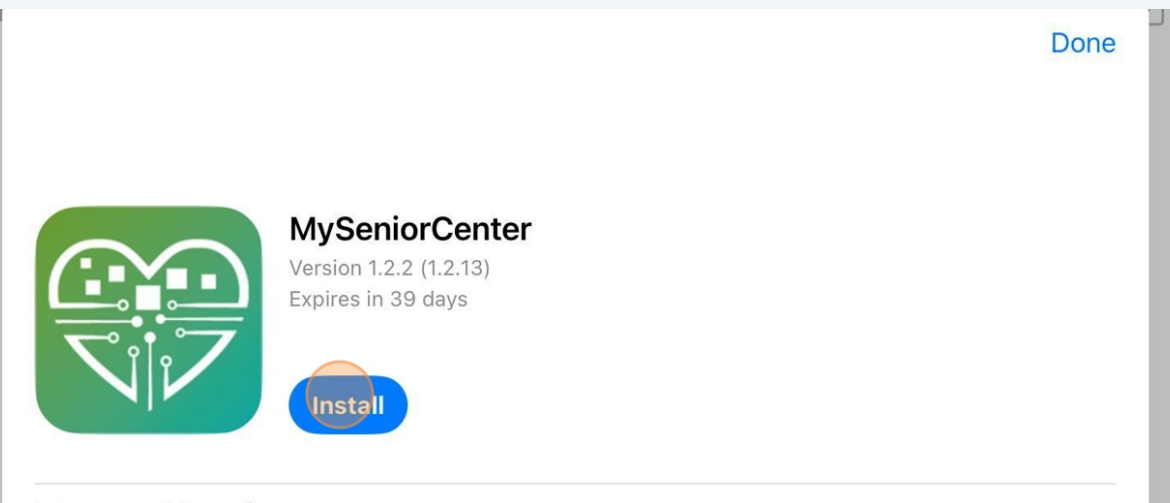

#### **Terms of Service**

When you use MySeniorCenter, your crash logs, usage information and feedback will be sent to Apple and Xavus Solutions LLC and may be linked to your email address. Apple or Xavus Solutions LLC may contact you regarding this information. Review the TestFlight Terms of Service, as well as Apple's privacy policy and practices. Beta versions of apps may crash or result in data loss.

## 10 Choose Next

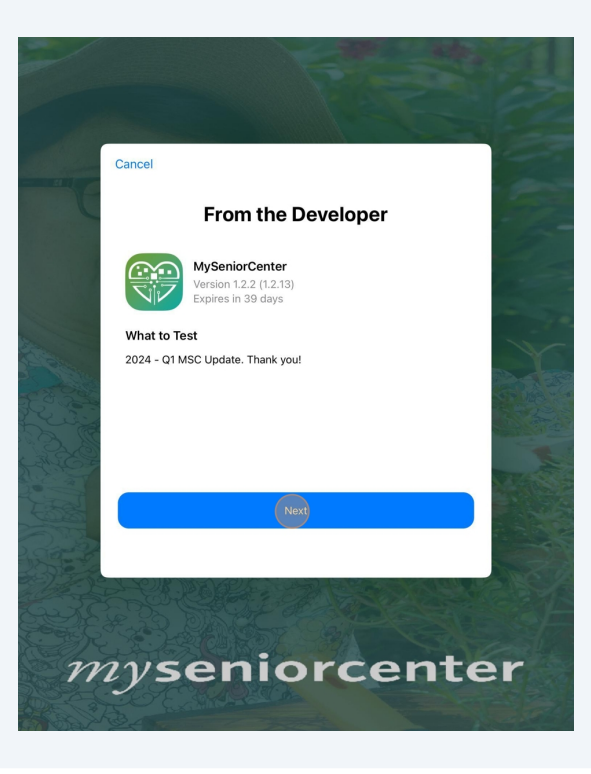

# Choose Start Testing

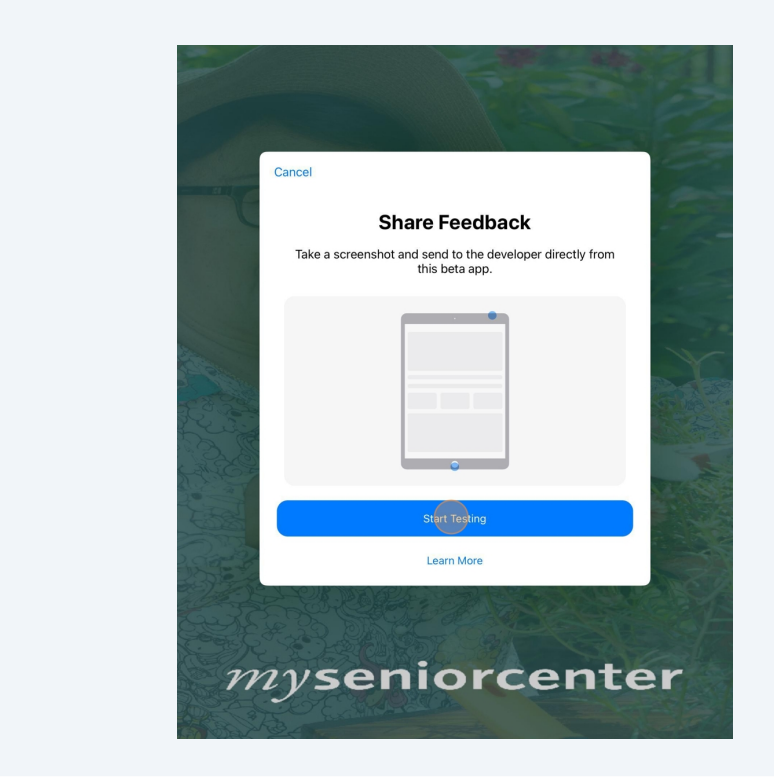

Activate Mobile App

## 12 Select Activate Now

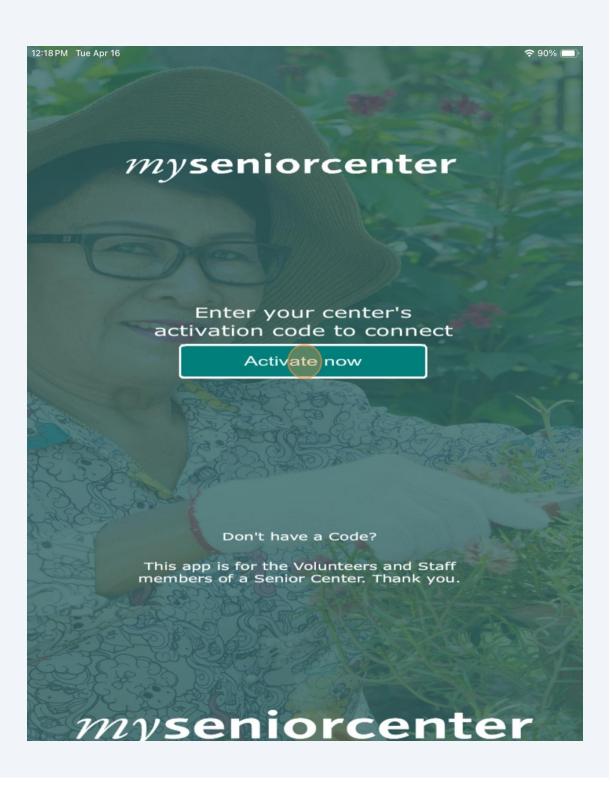

Enter in the 6 digit code we emailed you

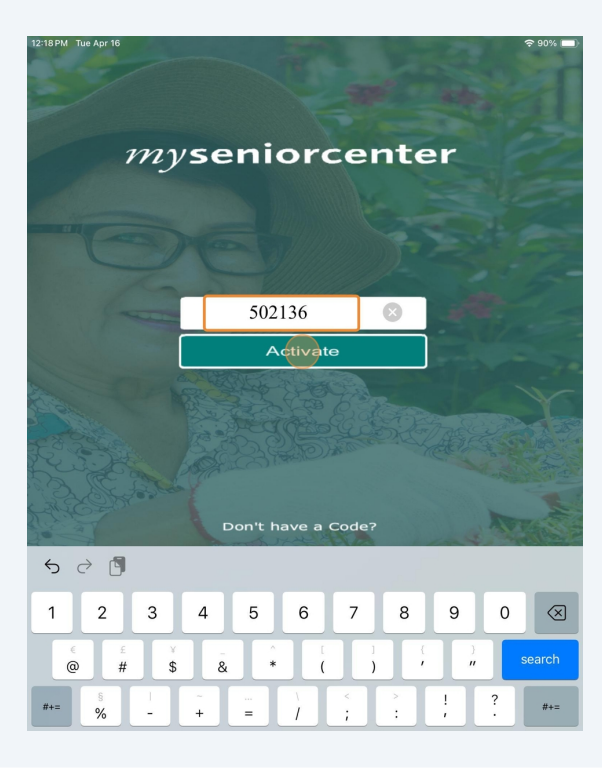

**14** Select Allow for camera permissions (the camera is used to scan individual's keytags)

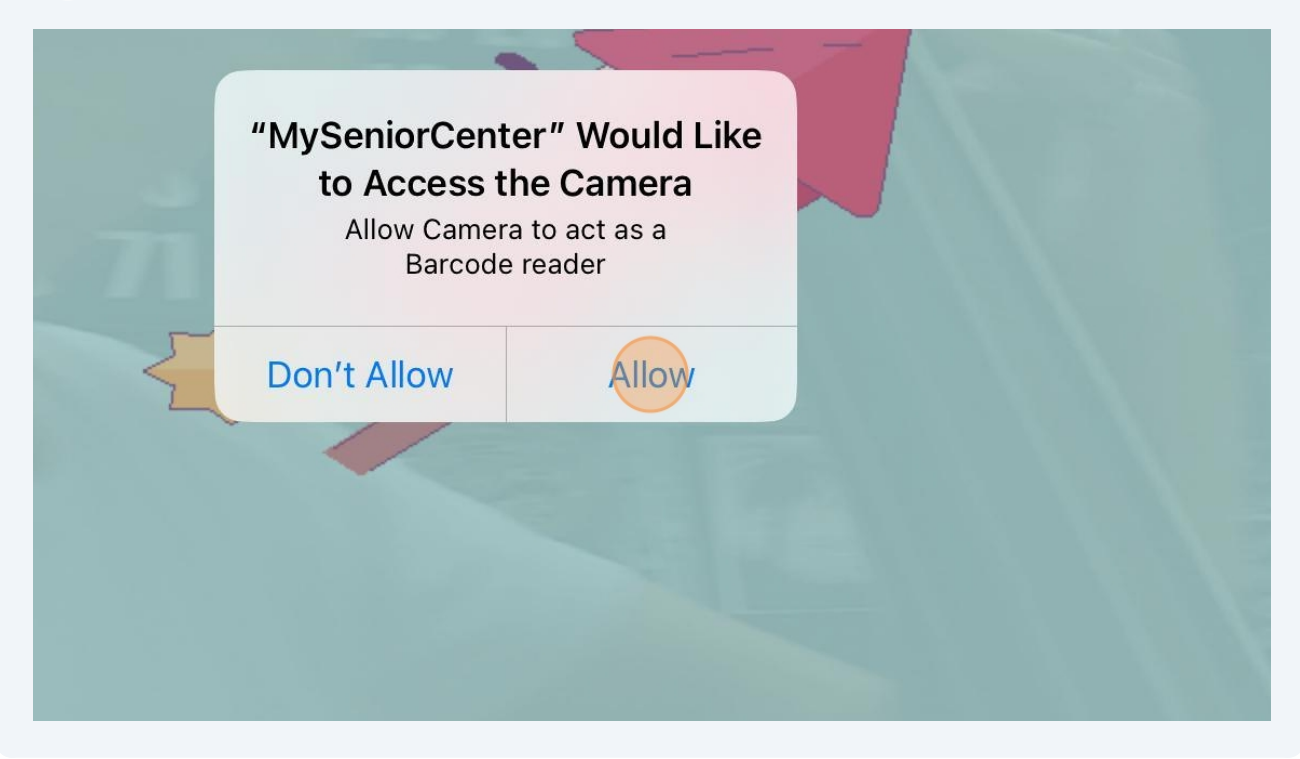

The app is now ready for use! If you wish to learn about how to use the app, see our video tutorial here -<u>https://www.mytutorialcenter.com/video-tutorials/The-MSC-Mobile-App</u>

í